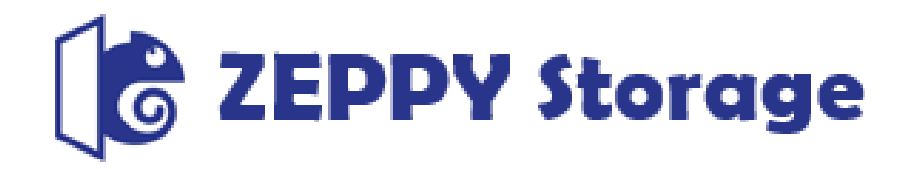

# 利用マニュアル

契約変更・解約お申し込み編

このたびは本サービスをお選びいただきまして誠にありがとうございます。 本マニュアルでは本サービスの契約変更と解約のお申し込みの手順について ご説明いたします。

第1.0版

※一部画面イメージは開発中のものです。実際の画面とは一部異なる場合がありますのでご注意ください。
※本書に記載されている会社名、システム名、製品名は一般に各社の登録商標または商標です。
なお、本文および図表中では、「™」、「®」は明記しておりません。

## 利用マニュアルについて

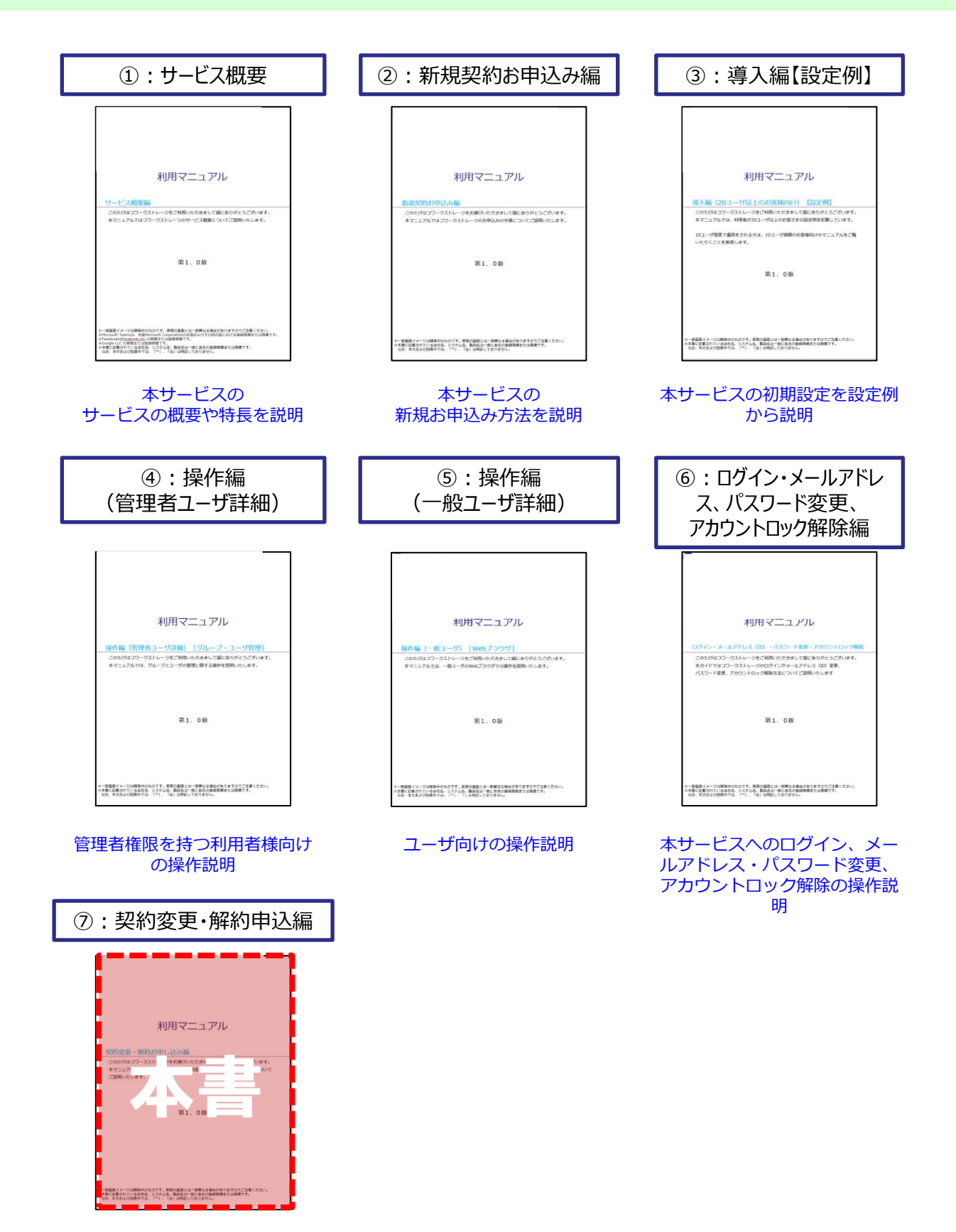

ご契約情報確認方法や変更について説明

## 改版履歴

| 版    | 年月      | 改訂内容 | 改訂箇所 |
|------|---------|------|------|
| 1.0版 | 2021年4月 | 初版作成 |      |

## 目次

| 0. | はじめに           | •••••• 4 |
|----|----------------|----------|
| 1. | 契約変更メニュー画面表示方法 | •••••• 5 |
| 2. | 契約情報を変更する場合    | 7        |
| 3. | プラン変更する場合      |          |

#### はじめに

本サービスでは、契約変更メニュー画面から契約情報変更等が実施可能です。 契約情報変更メニュー画面の表示方法は、「<u>1.契約変更メニュー画面表示方法</u>」 を参照ください。

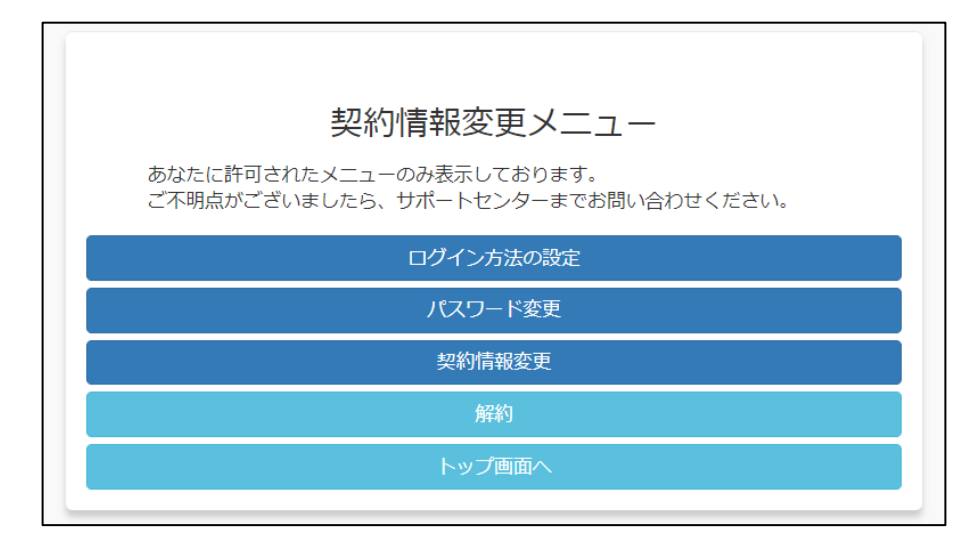

「契約者」と「契約者以外の方」で実施できる項目は以下の通りです。

| 項目        | 契約者      | 契約者<br>以外の方 | 参照先                                                                   |
|-----------|----------|-------------|-----------------------------------------------------------------------|
| ログイン方法の設定 | Ο        | ×           | 利用マニュアル「ログイン・メー<br>ルアドレス(ID)、パスワード変<br>更編」の「2.メールアドレス<br>(ID)を変更する場合」 |
| パスワード変更   | Ο        | 0           | 利用マニュアル「ログイン・メー<br>ルアドレス(ID)、パスワード変<br>更編」の「3.パスワードを変更<br>する場合」       |
| 契約情報変更    | 0        | ×           | 2. 契約情報を変更する場合                                                        |
| プラン変更     | ×<br>※1  | ×           | <u>3.プラン変更する場合</u>                                                    |
| 解約        | ×<br>※ 2 | ×           | <u>4. 解約する場合</u>                                                      |

※1. 無料キャンペーンが適用されているお客様は、 プラン変更は不可となります。 2021年8月以降、無料キャンペーンが終了したお客様は契約情報変更 メニュー画面より、プラン変更を実施できます。

※2. 無料キャンペーン中の解約は、メールでご連絡いただきます(2021年6月30日まで)。 詳細は、「<u>4. 解約する場合</u>」を参照ください。

### 1 契約変更メニュー画面表示方法

契約変更メニュー画面の表示手順を説明します。

(1) ログイン画面にアクセスし、パスワード変更、その他契約情報の変更は<u>こちら</u>をク リックします

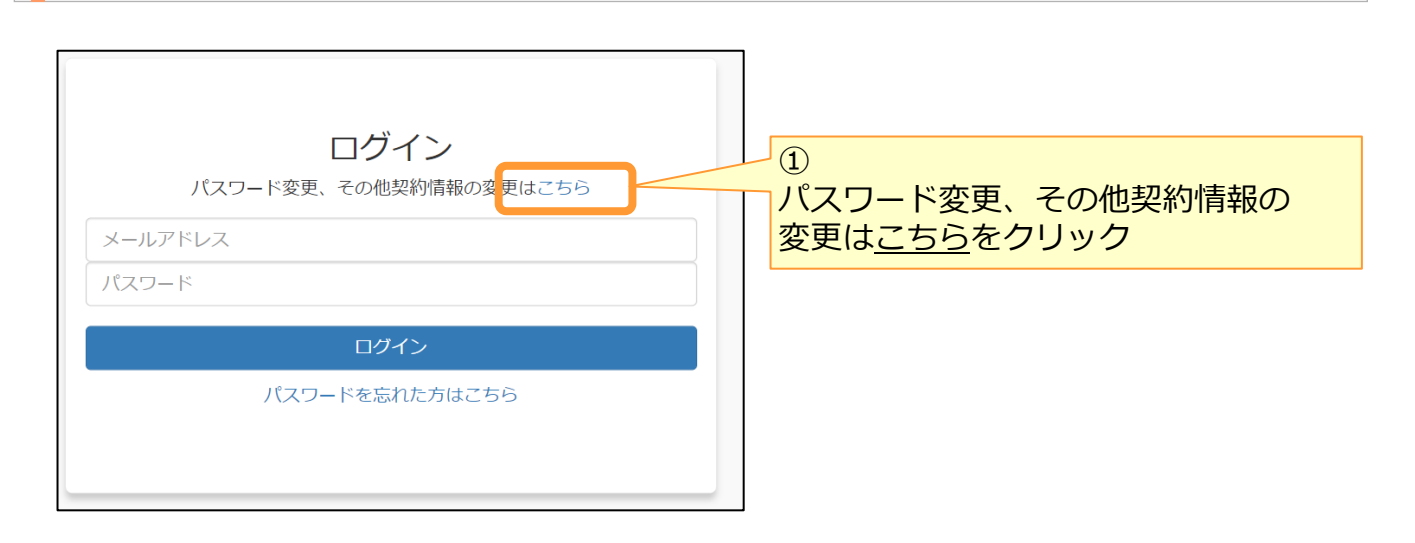

(2)契約情報変更ログイン画面からログインします

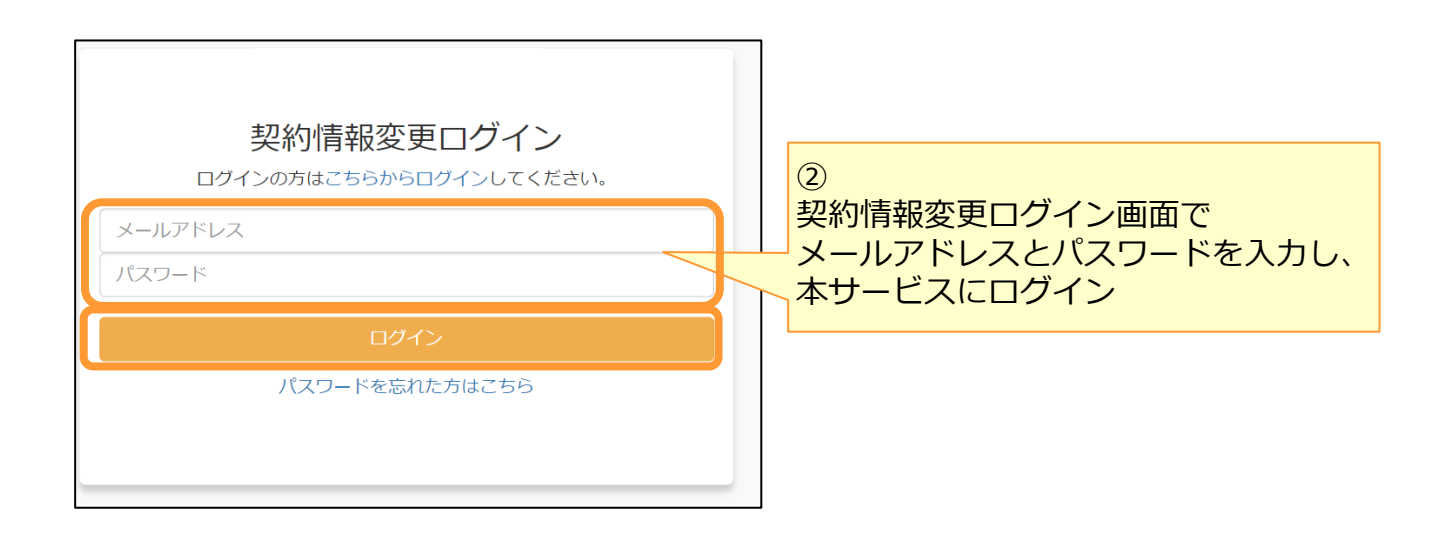

## 1 契約変更メニュー画面の表示方法

#### (3)契約情報変更メニュー画面が表示されます。

| 契約情報変更メニュー                                                     |
|----------------------------------------------------------------|
| あなたに許可されたメニューのみ表示しております。<br>ご不明点がございましたら、サポートセンターまでお問い合わせください。 |
| ログイン方法の設定                                                      |
| パスワード変更                                                        |
| 契約情報変更                                                         |
| 解約                                                             |
| トップ画面へ                                                         |
|                                                                |

## 2 契約情報を変更する場合

契約者の社名や住所、電話番号などの契約情報が変更可能です。

(1)契約情報変更メニュー画面で契約情報変更画面をクリックし、契約情報変更画面を 表示します。

| 契約情報変更メニュー                                                     |
|----------------------------------------------------------------|
| あなたに許可されたメニューのみ表示しております。<br>ご不明点がございましたら、サポートセンターまでお問い合わせください。 |
| ログイン方法の設定                                                      |
| パスワード変更                                                        |
| 契約情報変更                                                         |
| 解約                                                             |
| トップ画面へ                                                         |
|                                                                |

(2)契約情報変更画面で変更する情報のみ入力し、変更ボタンをクリックします。

| 契約情報変更                                                                                                    |
|----------------------------------------------------------------------------------------------------|
| <ul> <li>現在の情報から変更する項目のみ構築してください</li> <li>現在の登録情報が不明な場合はサポートセンタにお願い合わせください</li> <li>郵便番号、電話番号以外の項目は全身で入力ください</li> </ul> |
| <照的者供給>                                                                                                    |
| \$900 : VCSPNET7.8                                                                                                    |
| 会社名(個人の場合は氏名) 11年                                                                                                    |
| N-T1#21本                                                                                                    |
| 会社名フリガナ ●日                                                                                                    |
| at the million                                                                                                    |
| 郵便量号(//イフンなし数字/H) <20                                                                                                   |
| 会社理所 💶                                                                                                    |
| お着名 💷                                                                                                    |
| Ⅱ当者名(個人の場合は会社名質で入力した氏名) ■                                                                                               |
| 担当者フリガナ <b>(11</b> )                                                                                                    |
| 担当者電話番号(ハイフンない故学のみ) 000                                                                                                 |
| 0353594098                                                                                                    |
| 88                                                                                                    |
| Ro                                                                                                    |

(3)変更する内容を確認し、変更ボタンをクリックします。

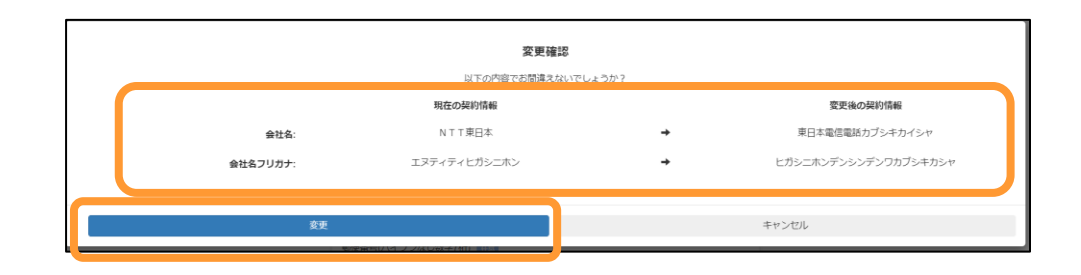

(4)変更完了後、完了画面が表示されます。 「契約者情報メニューへ」をクリックします。

契約情報変更のお手続きが完了いたしました。
 契約情報変更メニューへ
 初約字標記 >

無料キャンペーンが適用されているお客様は、 プラン変更は不可となります。

2021年8月以降、無料キャンペーンが終了したお客様は契約情報変更メニュー画面より、プラン変更を実施できます。